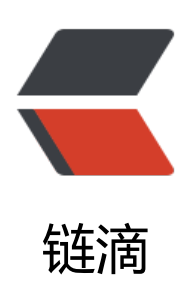

# 使用 flagger 实现 automated canary anal ysis

作者: fish2018

- 原文链接: https://ld246.com/article/1574058151661
- 来源网站:链滴
- 许可协议: 署名-相同方式共享 4.0 国际 (CC BY-SA 4.0)

#### 项目地址: https://github.com/weaveworks/flagger

flagger以prometheus的metrics作为依据,通过自动调整virtualservice的流量路由权重实现灰度发布

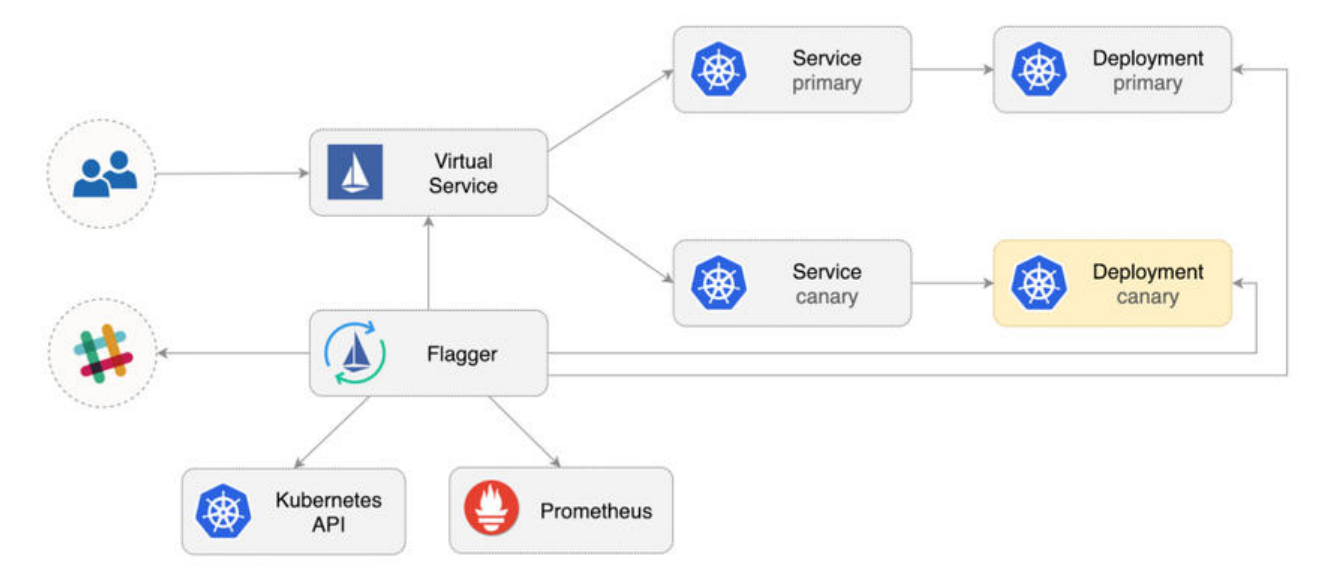

这里使用rancher部署,首先创建flagger名称空间,安装istio、kube-prometheus(prometheus ope ator)、helm

### 部署gateway资源

```
apiVersion: networking.istio.io/v1alpha3 kind: Gateway
```

```
metadata:
name: flagger-gateway
namespace: flagger
spec:
selector:
istio: ingressgateway
servers:
- hosts:
- '*'
port:
name: http
number: 80
protocol: HTTP
```

## 部署flagger

添加charts仓库

helm repo add flagger https://flagger.app

部署flagger, 指定istio, 指定prometheus

```
helm upgrade -i flagger flagger/flagger \
--namespace=cattle-prometheus-p-2p8nx \ # prometheus所在的namespace
```

--set crd.create=true \
--set meshProvider=istio \
--set metricsServer=http://prometheus-operated:9090

# podinfo的deployment、hpa资源

kubectl apply -f podinfo.yml --namespace=flagger

podinfo.yml

apiVersion: apps/v1 kind: Deployment metadata: name: podinfo labels: app: podinfo spec: minReadySeconds: 5 revisionHistoryLimit: 5 progressDeadlineSeconds: 60 strategy: rollingUpdate: maxUnavailable: 1 type: RollingUpdate selector: matchLabels: app: podinfo template: metadata: annotations: prometheus.io/scrape: "true" prometheus.io/port: "9797" labels: app: podinfo spec: containers: - name: podinfod image: stefanprodan/podinfo:3.1.0 imagePullPolicy: IfNotPresent ports: - name: http containerPort: 9898 protocol: TCP - name: http-metrics containerPort: 9797 protocol: TCP - name: grpc containerPort: 9999 protocol: TCP command: - ./podinfo ---port=9898 - --port-metrics=9797 - --grpc-port=9999

```
- --grpc-service-name=podinfo
    - --level=info
    - --random-delay=false
    - --random-error=false
    livenessProbe:
      exec:
       command:
       - podcli
       - check
       - http
       - localhost:9898/healthz
      initialDelaySeconds: 5
      timeoutSeconds: 5
    readinessProbe:
      exec:
       command:
       - podcli
       - check
       - http
       - localhost:9898/readyz
      initialDelaySeconds: 5
      timeoutSeconds: 5
    resources:
      limits:
       cpu: 2000m
       memory: 512Mi
      requests:
       cpu: 100m
       memory: 64Mi
____
apiVersion: autoscaling/v2beta1
kind: HorizontalPodAutoscaler
metadata:
 name: podinfo
spec:
 scaleTargetRef:
  apiVersion: apps/v1
  kind: Deployment
  name: podinfo
 minReplicas: 2
 maxReplicas: 4
 metrics:
 - type: Resource
  resource:
   name: cpu
   # scale up if usage is above
   # 99% of the requested CPU (100m)
   targetAverageUtilization: 99
```

## 部署grafana

自带一个istio-canary面板,也可以导出面板模板导入其他grafana中

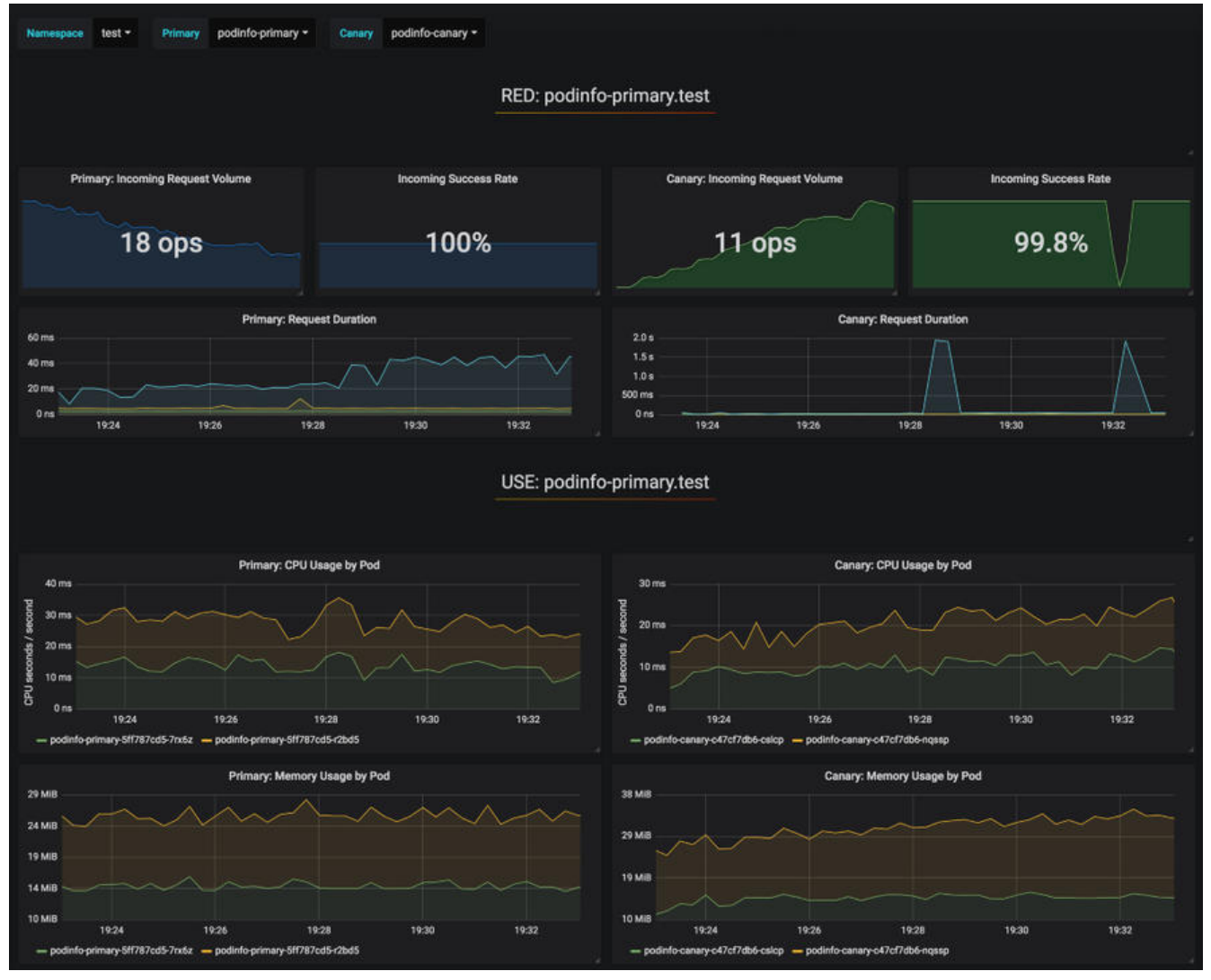

helm upgrade -i flagger-grafana flagger/grafana \ --namespace=cattle-prometheus-p-2p8nx \ --set url=http://prometheus-operated:9090

# flagger-loadtester的deployment、service资源

kubectl apply -f flagger-loadtester.yml --namespace=flagger

#### flagger-loadtester.yml

apiVersion: apps/v1 kind: Deployment metadata: name: flagger-loadtester labels: app: flagger-loadtester spec: selector: matchLabels: app: flagger-loadtester template: metadata:

labels: app: flagger-loadtester annotations: prometheus.io/scrape: "true" prometheus.io/port: "8080" spec: containers: - name: loadtester image: weaveworks/flagger-loadtester:0.11.0 imagePullPolicy: IfNotPresent ports: - name: http containerPort: 8080 command: - ./loadtester - -port=8080 - -log-level=info - -timeout=1h livenessProbe: exec: command: - wget - --quiet - --tries=1 - --timeout=4 - --spider - http://localhost:8080/healthz timeoutSeconds: 5 readinessProbe: exec: command: - wget - --quiet - --tries=1 - --timeout=4 - --spider - http://localhost:8080/healthz timeoutSeconds: 5 resources: limits: memory: "512Mi" cpu: "1000m" requests: memory: "32Mi" cpu: "10m" securityContext: readOnlyRootFilesystem: true runAsUser: 10001 apiVersion: v1 kind: Service metadata: name: flagger-loadtester labels:

| app: flagger-loadtester |
|-------------------------|
| spec:                   |
| type: ClusterIP         |
| selector:               |
| app: flagger-loadtester |
| ports:                  |
| - name: http            |
| port: 80                |
| protocol: TCP           |
| targetPort: http        |

## podinfo的canary资源

rancher中istio的ingressgateway默认http2端口31380,在slb添加转发80=>31380

在hosts中添加app.istio.example.com映射slb的解析

canary资源创建podinfo-primary的deployment和service, podinfo-canary的service, istio的dest nationrules、virtualservice等

| Active           | prometheus-operated                       | 选择器                                                                                              | app=prometheus                                                    |   |
|------------------|-------------------------------------------|--------------------------------------------------------------------------------------------------|-------------------------------------------------------------------|---|
| Active           | podinfo-primary 💩                         | stefanprodan/podinfo3.12<br>2个Pods / 创建时间: 3 days ago / Pod重启次数: 0<br>revease-project-monitoring |                                                                   | 2 |
| Active           | podinfo 🚯                                 | stefanprodan/podinfo3.12<br>0个Pods / 包錄时间: 3 days ago / Pod重启次数: 0                               |                                                                   | 0 |
| Active           | flagger-loadtester 💩                      | weaveworks/flagger-badtester-0.11.0<br>∜Pod / 创建时间: 3 days ago / Pod重启次数: 0                      |                                                                   |   |
| 命名空间: flagger    |                                           |                                                                                                  |                                                                   |   |
| Active           | prometheus-project-monitoring             | rancher/pro<br>1个Pod / 101                                                                       | m-prometheus:v2:11.1 * 其他3个images<br>創时间: 3 days ago / Pod重启次数: 1 | 1 |
| Active           | grafana-project-monitoring 💩<br>30317/tcp | rancher/grafana-grafana6.3.6 + 其他3个images<br>1个Pod / 创趣时间: 3 days ago / Pod量启次数: 0               |                                                                   | 1 |
| Active           | flagger 💩                                 | weaveworks<br>1个Pod / 创目                                                                         | <b>/flagger:0.20.3</b><br>皇时间: 3 days ago / Pod <u>重启</u> 次数: 1   | 1 |
| 命名空间: cattle-pro | ometheus-p-2p8nx                          |                                                                                                  |                                                                   |   |

| 命名空间: flagger |                                        |     |                        |   |
|---------------|----------------------------------------|-----|------------------------|---|
| Active        | flagger-loadtester<br>編群時: 10.43.15161 | 选择器 | app=flagger-loadtester | 1 |
| Active        | podinfo<br>集群IP. 10.43.15.6            | 选择器 | app=podinfo-primary    | 1 |
| Active        | podinfo-canary<br>集群P-10.43.62.46      | 选择器 | app=podinfo            | I |
| Active        | podinfo-primary<br>集群中: 10.43.254.35   | 选择器 | app=podinfo-primary    | E |

kubectl apply -f podinfo-canary.yml --namespace=flagger

#### podinfo-canary.yml

apiVersion: flagger.app/v1alpha3 kind: Canary metadata: name: podinfo namespace: flagger spec: # deployment reference targetRef: apiVersion: apps/v1 kind: Deployment name: podinfo # the maximum time in seconds for the canary deployment # to make progress before it is rollback (default 600s) progressDeadlineSeconds: 60 # HPA reference (optional) autoscalerRef: apiVersion: autoscaling/v2beta1 kind: HorizontalPodAutoscaler name: podinfo service: # service port number port: 9898 # container port number or name (optional) targetPort: 9898 # Istio gateways (optional) gateways: - mesh - flagger-gateway # Istio virtual service host names (optional) hosts: - podinfo.flagger - app.istio.example.com # Istio traffic policy (optional) trafficPolicy: tls: # use ISTIO MUTUAL when mTLS is enabled mode: DISABLE # Istio retry policy (optional) retries: attempts: 3 perTryTimeout: 1s retryOn: "gateway-error,connect-failure,refused-stream" canaryAnalysis: # schedule interval (default 60s) interval: 1m # max number of failed metric checks before rollback threshold: 5 # max traffic percentage routed to canary # percentage (0-100) maxWeight: 50 # canary increment step # percentage (0-100) stepWeight: 10 metrics: - name: istio requests total # minimum req success rate (non 5xx responses) # percentage (0-100) threshold: 99 interval: 30s - name: istio request duration seconds bucket

```
# maximum reg duration P99
 # milliseconds
 threshold: 500
 interval: 30s
# testing (optional)
webhooks:
 - name: acceptance-test
  type: pre-rollout
  url: http://flagger-loadtester.flagger/
  timeout: 30s
  metadata:
   type: bash
   cmd: "curl -sd 'test' http://podinfo-canary:9898/token | grep token"
 - name: load-test
  url: http://flagger-loadtester.flagger/
  timeout: 5s
  metadata:
   cmd: "hey -z 1m -q 10 -c 2 http://podinfo-canary.flagger:9898/"
```

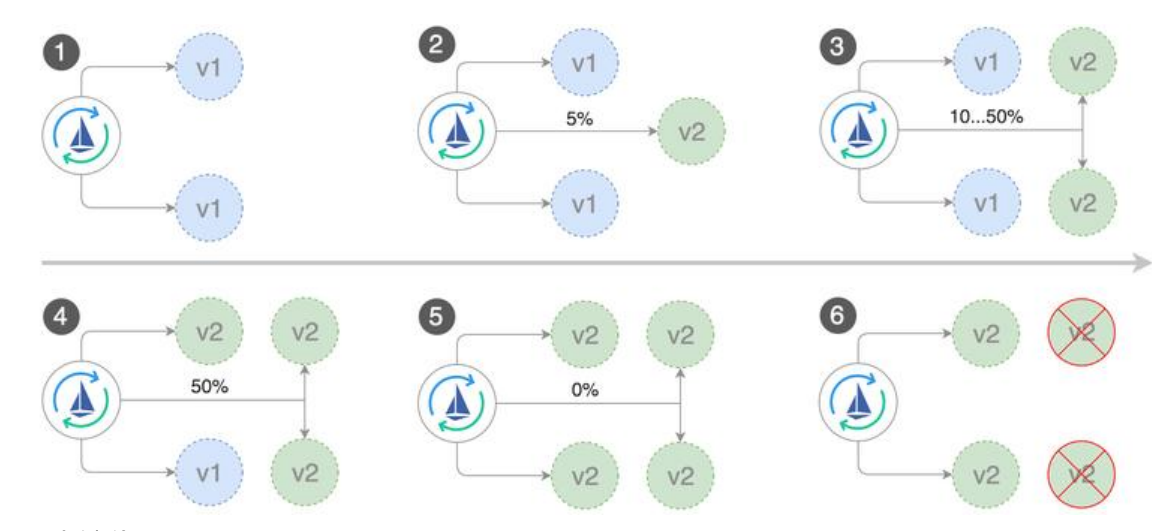

## 金丝雀发布

#### 部署新版本镜像

kubectl -n book set image deployment/podinfo \ podinfod=stefanprodan/podinfo:3.1.1

#### 查看变化

watch 'kubectl -n flagger describe canary/podinfo | tail -n 5'

Events:

New revision detected podinfo.flagger Scaling up podinfo.flagger Waiting for podinfo.flagger rollout to finish: 0 of 1 updated replicas are available Advance podinfo.flagger canary weight 5 Advance podinfo.flagger canary weight 10 Advance podinfo.flagger canary weight 15 Advance podinfo.flagger canary weight 20 Advance podinfo.flagger canary weight 25 Advance podinfo.flagger canary weight 30 Advance podinfo.flagger canary weight 35 Advance podinfo.flagger canary weight 40 Advance podinfo.flagger canary weight 45 Advance podinfo.flagger canary weight 50 Copying podinfo.flagger template spec to podinfo-primary.flagger Waiting for podinfo-primary.flagger rollout to finish: 1 of 2 updated replicas are available Promotion completed! Scaling down podinfo.flagger

## A/B测试

#### 通过header匹配来路由流量

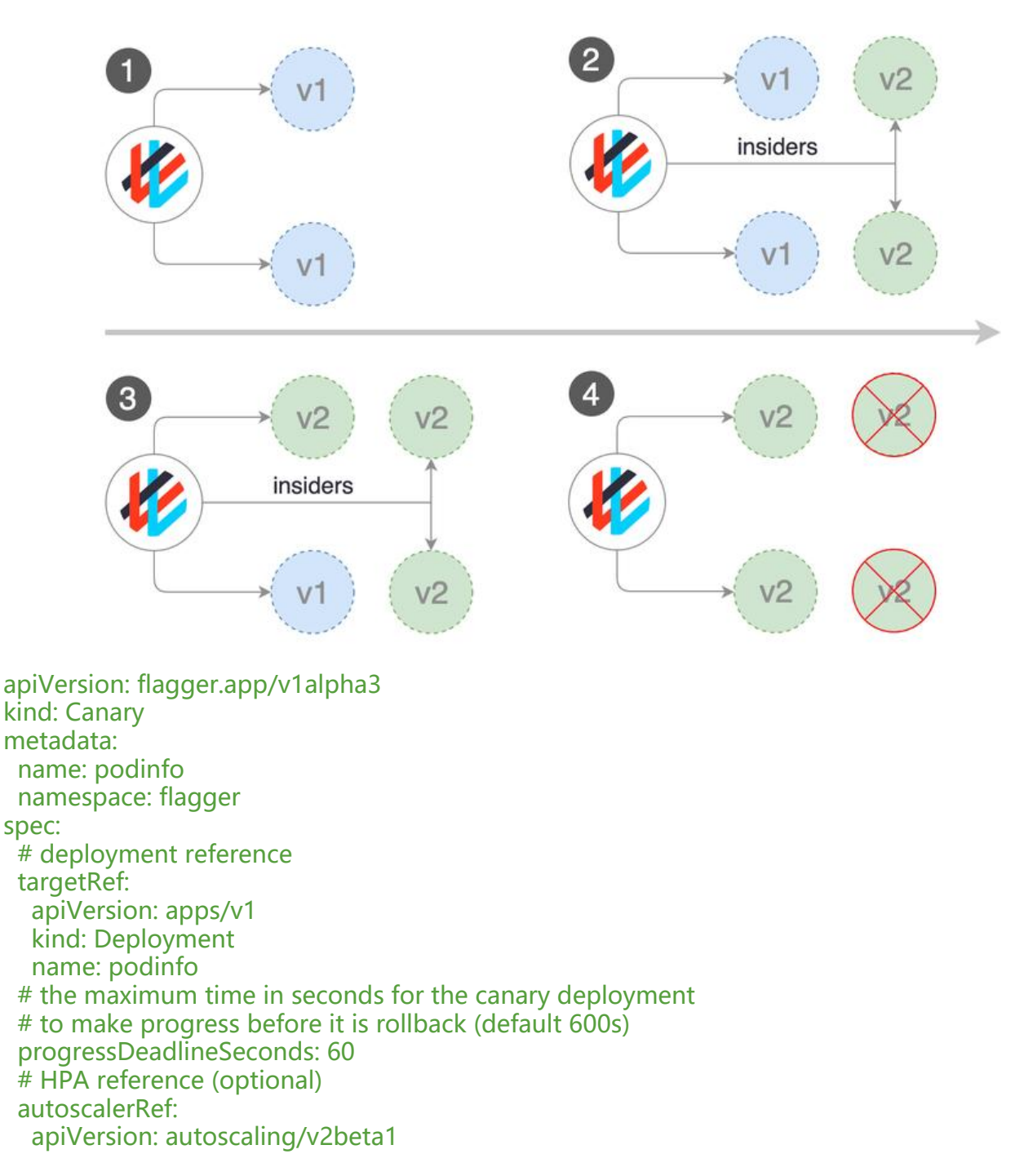

kind: HorizontalPodAutoscaler name: podinfo service: # container port port: 9898 # Istio gateways (optional) gateways: - flagger-gateway # Istio virtual service host names (optional) hosts: - app.istio.example.com # Istio traffic policy (optional) trafficPolicy: tls: # use ISTIO MUTUAL when mTLS is enabled mode: **DISABLE** canaryAnalysis: # schedule interval (default 60s) interval: 1m # total number of iterations iterations: 10 # max number of failed iterations before rollback threshold: 2 # canary match condition match: - headers: user-agent: regex: "^(?!.\*Chrome).\*Safari.\*" - headers: cookie: regex: "^(.\*?;)?(type=insider)(;.\*)?\$" metrics: - name: request-success-rate # minimum reg success rate (non 5xx responses) # percentage (0-100) threshold: 99 interval: 1m - name: request-duration # maximum reg duration P99 # milliseconds threshold: 500 interval: 30s # generate traffic during analysis webhooks: - name: load-test url: http://flagger-loadtester.flagger/ timeout: 5s metadata: cmd: "hey -z 1m -q 10 -c 2 -H 'Cookie: type=insider' http://podinfo.flagger:9898/"

## 自动回滚

在金丝雀分析期间,可以生成HTTP 500错误和高响应延迟,以测试Flagger是否暂停升级。

在loadtest中执行命令,生成HTTP 500错误返回:

watch curl http://podinfo-canary:9898/status/500

#### 生成延迟

watch curl http://podinfo-canary:9898/delay/1

当失败检查的数量达到金丝雀分析阈值时,流量被路由回主版本,金丝雀版本被缩放为0,并且升级标记为失败。

金丝雀报错和延迟峰值被记录为Kubernetes事件

kubectl -n cattle-prometheus-p-2p8nx logs deployment/flagger -f | jq .msg

Starting canary deployment for podinfo.flagger Advance podinfo.flagger canary weight 5 Advance podinfo.flagger canary weight 10 Advance podinfo.flagger canary weight 15 Halt podinfo.flagger advancement success rate 69.17% < 99% Halt podinfo.flagger advancement success rate 61.39% < 99% Halt podinfo.flagger advancement success rate 55.06% < 99% Halt podinfo.flagger advancement success rate 47.00% < 99% Halt podinfo.flagger advancement success rate 37.00% < 99% Halt podinfo.flagger advancement request duration 1.515s > 500ms Halt podinfo.flagger advancement request duration 1.600s > 500ms Halt podinfo.flagger advancement request duration 1.915s > 500ms Halt podinfo.flagger advancement request duration 2.050s > 500ms Halt podinfo.flagger advancement request duration 2.515s > 500ms Rolling back podinfo.flagger failed checks threshold reached 10 Canary failed! Scaling down podinfo.flagger